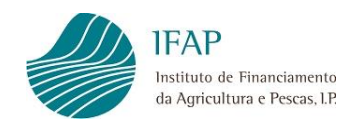

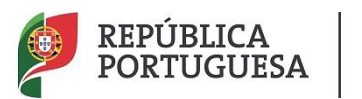

# MEDIDA EXCECIONAL E TEMPORÁRIA

## Aves, Leite de Pequenos Ruminantes, Carne Suíno e Vinho

## Certificado - 2ª FASE

## MANUAL DO UTILIZADOR

## Registo e Submissão do Formulário de Candidatura

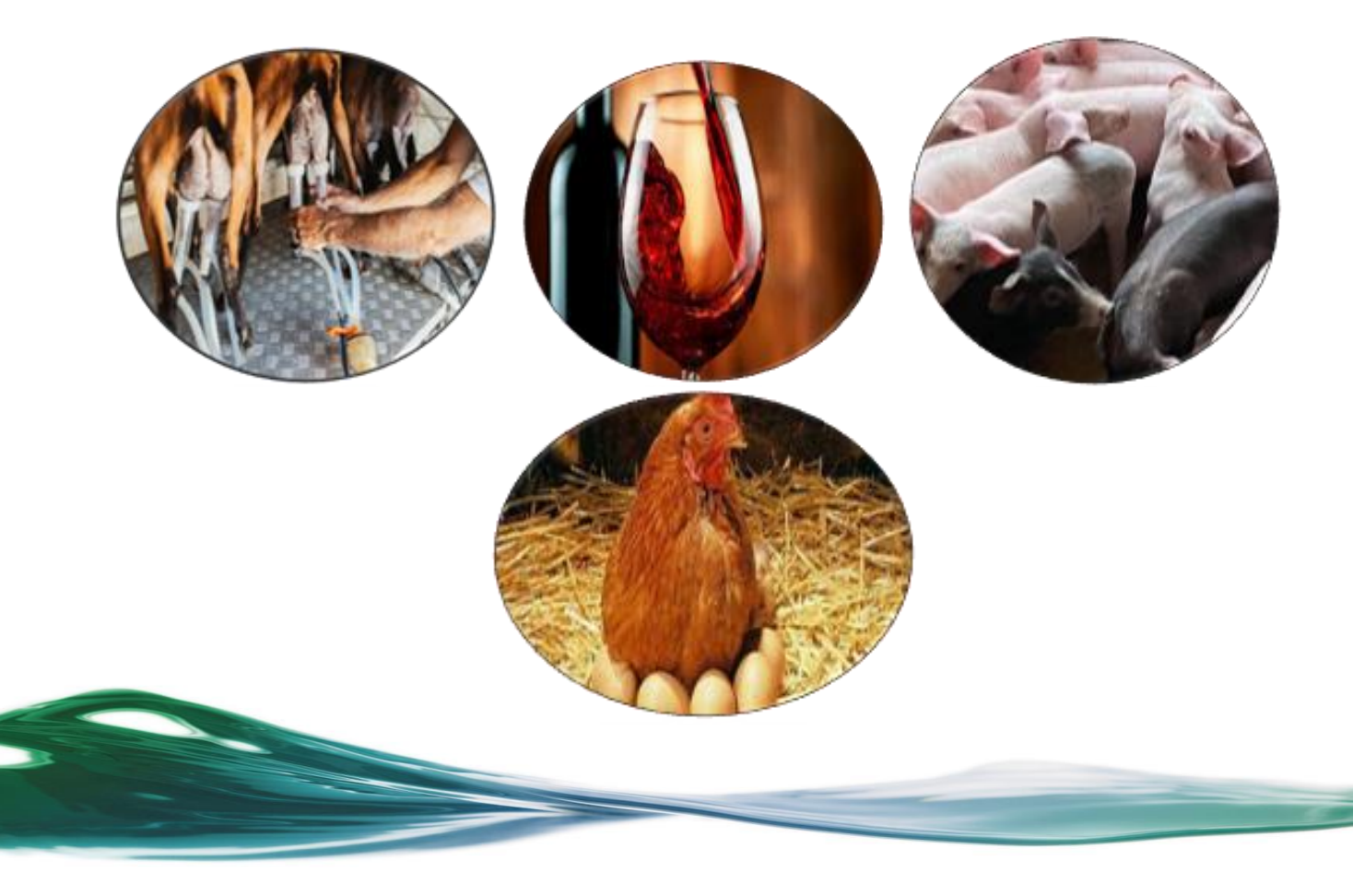

## ÍNDICE

| I. ENQUADRAMENTO                                                                        | 1  |
|-----------------------------------------------------------------------------------------|----|
| II. OBJETIVO                                                                            | 2  |
| III. ACESSO AO FORMULÁRIO DE CANDIDATURA                                                | 3  |
| 1.1. CRIAR UMA CANDIDATURA                                                              | 6  |
| 1.1.1. Separador Rosto                                                                  | 8  |
| 1.1.1.1. Setor das Aves                                                                 | 9  |
| 1.1.1.2. Setor do Leite de Pequenos Ruminantes                                          | 10 |
| 1.1.1.3. Setor da carne de suíno das raças Bísara e Malhado de<br>Alcobaça              | 11 |
| 1.1.1.4. Setor da carne de suíno da raça Alentejano                                     | 11 |
| 1.1.1.5. Setor do Vinho Certificado                                                     | 12 |
| 1.1.2. Separador Declaração                                                             | 13 |
| 1.1.3. Separador Termo de Aceitação                                                     | 15 |
| 1.1.4. Separador Erros/Avisos                                                           | 16 |
| 1.2. Submissão da Candidatura                                                           | 17 |
| <b>1.3. PESQUISAR, CONSULTAR, SUBSTITUIR, ELIMINAR E ARQUIVAR</b><br>CANDIDATURA CRIADA | 20 |
| IV. DISPOSIÇÕES FINAIS                                                                  | 22 |

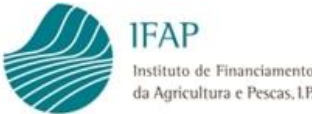

#### I. Enquadramento

Num contexto de implementação de medidas e apoios que visem atenuar o impacto da crise provocada pelo surto de COVID-19, e pelas medidas de contenção da sua propagação, entretanto adotadas, foi aprovado o Regulamento (EU) n.º 2020/872, do Parlamento Europeu e do Conselho, de 24 de junho que levou à adoção de uma medida específica de prestação de apoio temporário e excecional do Fundo europeu Agrícola para o Desenvolvimento Rural (FEADER), capaz de responder aos problemas de liquidez que estavam a por em risco a continuidade das atividades agrícolas e das pequenas empresas ativas na transformação, comercialização ou desenvolvimento de produtos agrícolas.

Neste sentido foi publicada a Portaria n.º 268/2020, de 18 de novembro, que estabeleceu o regime de aplicação da medida excecional e temporária aprovada para fazer face às perturbações sentidas na cadeia de abastecimento agroalimentar, abarcando os setores: das aves e dos ovos, da carne de suíno, do leite de pequenos ruminantes.

Pese embora o sucesso da medida enquanto resposta aos problemas de liquidez e de fluxos de tesouraria verificou-se, contudo, que alguns operadores dos setores previstos não tiveram oportunidade de aceder à medida, por motivos essencialmente administrativos.

Assim, e dando continuidade à criação de medidas que contribuam para a minimização do impacto da crise e, ainda no sentido de corrigir os constrangimentos sentidos na 1.ª Fase de candidaturas, foi publicada a Portaria n.º 115-A/2021, de 28 de maio, a qual estabelece o regime de aplicação da nova medida excecional e temporária prevista no artigo 39.º-B do Regulamento (UE) n.º 1305/2013, do Parlamento Europeu e do Conselho, de 17 de dezembro, na sua redação atual, no âmbito do Programa de Desenvolvimento Rural do Continente, abreviadamente designado por PDR 2020, procedendo à abertura de um a 2ª fase de candidaturas.

A Portaria agora publicada visa permitir às pessoas singulares ou às micro, pequenas ou médias empresas, ativas na criação de aves e na produção de leite de pequenos ruminantes, a possibilidade de acederem ao apoio, contemplando os criadores de porcos de raça Alentejano que foram sujeitos a engorda em regime de montanheira no final de 2019 e, alargando a medida, aos criadores de porcos de engorda da raça Bisara e da raça Malhado de Alcobaça, bem como, aos produtores do setor do vinho certificado.

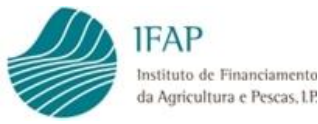

### II. Objetivo

As candidaturas são submetidas eletronicamente através do formulário próprio disponibilizado na plataforma iDigital, no portal do IFAP, I. P., (www.ifap.pt), em O Meu Processo » Candidaturas » Medida excecional e temporária – aves, produção de leite de pequenos ruminantes, suínos e vinho certificado – 2ª fase.

Neste sentido foi elaborado o presente Manual que tem como objetivo principal auxiliar todos os Beneficiários interessados em apresentar uma candidatura à Medida Excecional e Temporária, âmbito da Portaria n.º 115-A/2021, de 28 de maio e que cumpram os critérios de elegibilidade para o(s) setor(es) a que se candidatam, no registo, no preenchimento e na submissão do respetivo formulário de candidatura à Medida.

São detalhadamente apresentadas as funcionalidades relativas:

- Ao acesso ao Formulário;
- À recolha da informação nos diversos separadores de preenchimento;
- Submissão do Formulário.

As regras e critérios de elegibilidade estão vertidos na Portaria n.º 115-A/2021, de 28 de maio, e demais regulamentação comunitária.

Nestes termos, em caso de dúvida, prevalece a redação dos diplomas legais, sobre o conteúdo do presente manual.

Os mesmos critérios de elegibilidade e demais regras da Medida estão também disponíveis para consulta no Portal do IFAP.

Previamente à apresentação da candidatura, os interessados devem inscrever e manter atualizados os dados relativos à identificação do beneficiário (IB), no sistema de informação do Instituto de Financiamento da Agricultura e Pescas, I. P. (IFAP, I. P.).

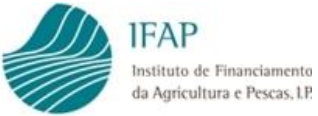

#### III. Acesso ao Formulário de Candidatura

O acesso ao formulário de candidatura é efetuado no Portal do IFAP, IP em <u>www.ifap.pt</u>.

E para aceder ao formulário deverá efetuar o seu login na Área Reservada do Portal (Figuras 1 e 2).

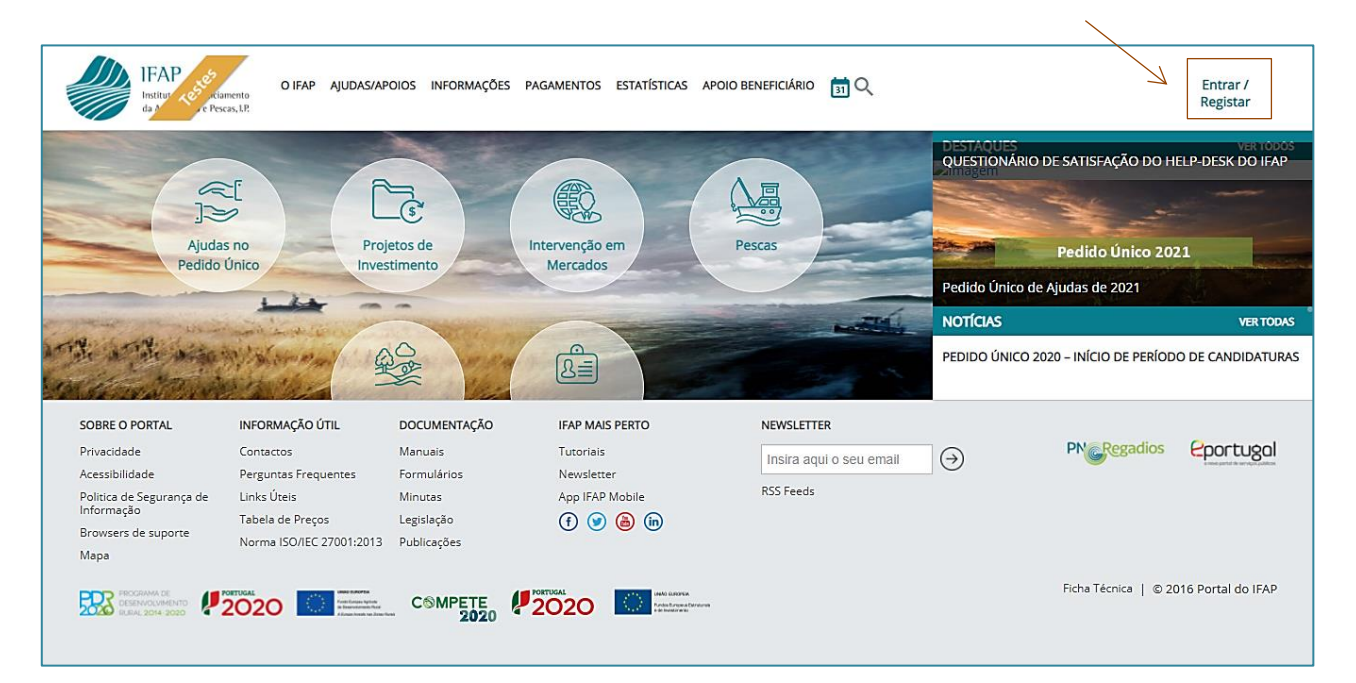

Figura 1 – Acesso área reservada do Portal do IFAP

| IFAP to a stanento<br>da 1 consulta de la consulta<br>Voltar ao Início       |    |                                                  |
|------------------------------------------------------------------------------|----|--------------------------------------------------|
|                                                                              |    |                                                  |
| ENTRAR no portal                                                             |    | <b>REGISTAR</b> utilizador                       |
| Utilizador v[nº IFAP] (exemplo: v999999)                                     |    | NIF                                              |
| Palavra-Chave O Lembrar-me                                                   | ou | NIFAP                                            |
| Recuperar Palavra-Chave<br>Login com Cartão de Cidadão / Chave Móvel Digital |    | Manual do Registo do Beneficiário no Portal IFAP |
| ENTRAR                                                                       |    | REGISTAR                                         |

Figura 2 – Efetuar login na área reservada do Portal do IFAP

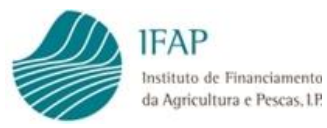

Depois de efetuar o login na "Área Reservada" do Portal do IFAP, IP deve aceder ao menu "O Meu Processo" (Figura 3)

| IFAP to the second second seco | O IFAP AJUDAS/AP                                                                                                    | OIOS INFORMAÇÕE                                                                | S PAGAMENTOS ESTATÍSTICAS                                                        | APOIO BENEFICIÁRIO ÁREA RESERVADA                  | 31 Q                                                | Bem-vindo<br>Teste Reap Ben_11 ▼                                                                 |
|----------------------------------------------------------------------------------------------------|----------------------------------------------------------------------------------------------------|--------------------------------------------------------------------------------|----------------------------------------------------------------------------------|----------------------------------------------------|-----------------------------------------------------|--------------------------------------------------------------------------------------------------|
| Ajuda<br>Pedido                                                                                                    | s no<br>Único Proj<br>Inves                                                                                         | etos de<br>timento                                                             | Intervenção em<br>Mercados                                                       | O Meu Processo                                     | Pedido Único<br>Zimagem<br>NOTÍCIAS<br>PEDIDO ÚNICO | VER TODOS Pedido Único 2021 de Ajudas de 2021 VER TODAS 2020 – INÍCIO DE PERÍODO DE CANDIDATURAS |
| SOBRE O PORTAL<br>Privacidade<br>Acessibilidade<br>Politica de Segurança de<br>Informação<br>Browsers de suporte<br>Mapa                                                                                                    | INFORMAÇÃO ÚTIL<br>Contactos<br>Perguntas Frequentes<br>Links Úteis<br>Tabela de Preços<br>Norma ISO/IEC 27001:2013 | DOCUMENTAÇÃO<br>Manuais<br>Formulários<br>Minutas<br>Legislação<br>Publicações | IFAP MAIS PERTO<br>Tutoriais<br>Newsletter<br>App IFAP Mobile<br>(f) (g) (a) (b) | NEWSLETTER<br>Insira aqui o seu email<br>RSS Feeds | 9                                                   | PN Regadios Portugal                                                                             |
|                                                                                                    | 2020 Marcana                                                                                                    | CSMPETE<br>2020                                                                | PORTUGAL<br>2020 International<br>President                                      | noni                                               |                                                     | Ficha Técnica   © 2016 Portal do IFAP                                                            |

Figura 3 – Acesso ao Menu "O Meu Processo"

Selecionar o menu "Candidaturas" (Figura 4)

| IFAP<br>Internate de Transitioneros<br>de Agriculture e Pecust IR |                                                                           |                                                                                                    | PO PO                                                                                                    | PÚBLICA AGRECULTURA<br>RTUGUESA MAR |
|-------------------------------------------------------------------|---------------------------------------------------------------------------|----------------------------------------------------------------------------------------------------|----------------------------------------------------------------------------------------------------|-------------------------------------|
| Menu                                                              |                                                                           |                                                                                                    | 🚊 Teste Reap Ben                                                                                                    | _11 (v29645) 🛛 Sair                 |
| O Meu Processo                                                    | Bem-vindo ao Meu Processo. Est                                            | O Meu Processo<br>e espaço é seu e contém informações do s                                                                                                    | <b>)</b><br>seu interesse. Utilize-o e explore-o.                                                                   | ٩                                   |
| 7                                                                 | Identificação do Beneficiário (IB)<br>Consulta, alterações e erros de IB. | Apoios ao Investimento<br>Investimento (2007-2013), Desenvolvimento Rural e<br>Pescas (2020)<br>$\mathscr{P}$ + 2<br>Pagamentos<br>Dotenção de informações sobre Pagamentos efetuados,<br>Demonstrações de Apuramentos e Garantias Atavas e<br>Demonstrações de Apuramentos e Garantias Atavas e<br>Demonstrações de Apuramentos e Carantias Atavas e<br>Demonstrações de Apuramentos e Carantias Atavas e<br>Demonstrações de Apuramentos e Carantias Atavas e<br>Demonstrações de Apuramentos e Carantias Atavas e<br>Demonstrações de Apuramentos e Carantias Atavas e<br>Demonstrações de Apuramentos e Carantias Atavas e<br>Demonstrações de Apuramentos e Carantias Atavas e<br>Demonstrações de Apuramentos e Carantias Atavas e<br>Demonstrações de Apuramentos e Carantias Atavas e<br>Demonstrações de Apuramentos e Carantias Atavas e<br>Demonstrações de Apuramentos e Carantias Atavas e<br>Demonstrações de Apuramentos e Carantias A | Histórico         Consulta de funcionalidades relativas a campenhas anteriores e de funcionalidades descontinuadas. | >                                   |

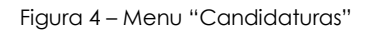

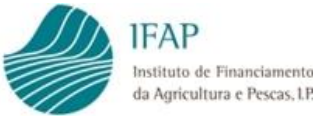

Descer ao fundo da página e clicar em "Medida Excecional e Temporária Aves, Leite de Pequenos Ruminantes, Suínos e Vinho Certificado – 2ª Fase" (Figura 5).

| Menu | Ø                                                                                                    | 💄 Teste Reap Ben_11 (v29645) | ථ Sair |
|------|----------------------------------------------------------------------------------------------------|------------------------------|--------|
|      | Indemnizações por ataque de Lobo Ibérico<br>Formulário de comunicação da ocorrência<br>𝔗 + 1                                                                                                    |                              |        |
|      | Formulário de comunicação da ocorrência<br>Abrir Formulário de comunicação da ocorrência em Indemnizações por ataque de Lobo Ibérico<br>$\mathscr{O}$                                                                     |                              |        |
|      | Medida Excecional e Temporária - aves, suínos e produção de ovos e de leite de peq<br>Abrir Medida Excecional e Temporária - aves, suínos e produção de ovos e de leite de pequenos ruminantes em Candidaturas<br>&       | uenos ruminantes             |        |
| Å    | Medida Excecional e Temporária - Aves, Leite de Pequenos Ruminantes, Suínos e Vin<br>Abrir Medida Excecional e Temporária - Aves, Leite de Pequenos Ruminantes, Suínos e Vinho Certificado - 2ª fase em Candidaturas<br>& | nho Certificado - 2ª fase    |        |

Figura 5 – Acesso à Medida Excecional e Temporária

Será direcionado para a página de entrada.

Se o acesso for efetuado pelo beneficiário, através do menu "O Meu Processo", a informação de NIFAP e NIF aprece pré-preenchida, sem possibilidade de edição.

Se o acesso for efetuado por entidades externas, credenciadas para recolha e submisão de candidaturas, deverá selecionar no menu iDigital » Gestão de Formulários e Candidaturas » Ano 2021 » Medida Excecional e Temporária - aves, Leite de Pequenos Ruminantes, Suínos e Vinho Certificado – 2ª Fase, devendo ser inserido o NIF ou NIFAP do Beneficiário.

| Medida Excecional                                                                     | e Temporária (2ª Fase                                                                          | :)                                                                                                    | 💄 Teste Reap Ben_11 (v29645) 🛛 🗎                                                       | Menu    |
|---------------------------------------------------------------------------------------|------------------------------------------------------------------------------------------------|----------------------------------------------------------------------------------------------------|----------------------------------------------------------------------------------------|---------|
| Medida Excecio                                                                        | onal e Temporária (                                                                            | 2ª Fase)                                                                                                    |                                                                                        |         |
| Instruções: Para atualizar<br>qual surgirá no lado direit<br>resultados surgirão numa | r o seu documento deve premir o l<br>o da linha que lhe é apresentada).<br>tabela mais abaixo. | otão "Procurar" (apenas a última versão), surgindo numa tabela abaixo o resultado. Seguidar<br>Para consultar o seu documento deve escolher o critério da sua pesquisa (última versão ou tod | nente deve premir o botão "Substituir" (o<br>las as versões) e premir em "Procurar". O | ×<br>'5 |
| NIFAP<br>NIF/NIPC                                                                     | + Criar                                                                                        |                                                                                                    |                                                                                        |         |
| Estado do Documento                                                                   | Todos                                                                                          | \$                                                                                                    |                                                                                        |         |
| N.º do Documento                                                                      |                                                                                                |                                                                                                    |                                                                                        |         |
| Utilizador                                                                            |                                                                                                |                                                                                                    |                                                                                        |         |
|                                                                                       |                                                                                                |                                                                                                    |                                                                                        |         |
| Q Procurar Comunic                                                                    | ações não arquivadas 🕈                                                                         |                                                                                                    | Manual do Util                                                                         | izador  |

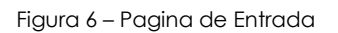

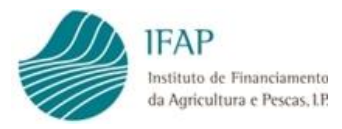

#### Nesta página são mostrados os seguintes campos e botões:

| NIFAP                 | Campo pré-preenchido para utilizador de perfil Beneficiário com os<br>dados inseridos no login                                                  |
|-----------------------|----------------------------------------------------------------------------------------------------|
| + Criar               | Botão que permite a criação uma nova candidatura                                                                                                |
| NIF/NIPC              | Campo pré-preenchido para utilizador de perfil Beneficiário com os<br>dados inseridos no login                                                  |
| Estado do             | Todos 🔹 botão que permite restringir uma                                                                                                    |
| Documento             | pesquisa para candidaturas já criadas, de acordo com o estado<br>em que o documento se encontra, para seleção do utilizador                     |
| N.º do Documento      | Campo de preenchimento automatico, sem interveção do<br>utilizador                                                                              |
| Utilizador            | Campo de preenchimento automatico, sem interveção do utilizador. Identifica o utilizador que acedeu à aplicação                                 |
| Q Procurar            | Botão que permite executar uma pesquisa de acordo com os critérios selecionados pelo utilizador                                                 |
| Todas as Comunicações | botão que permite restringir uma pesquisa para candidaturas já<br>criadas, de acordo com o estado da comunicação, para seleção<br>do utilizador |
| Manual do Utilizador  | Botão que abre o Manual do Utilizador relativo ao preenchimento<br>e submissão do formulário de candidatura                                     |

Nesta página é dada a possibilidade ao utilizador de criar e submeter uma candidatura, ou de pesquisar, consultar, substituir, eliminar ou arquivar candidaturas já criadas:

#### 1.1. Criar uma candidatura

O botão "+ Criar" permite ao utilizador dar início ao preenchimento do formulário de candidatura.

Ao clicar no botão é aberto o respetivo formulário da página da Figura 7.

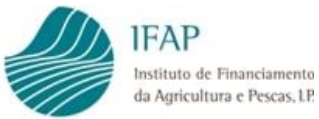

| 😈 ida Excecional e Temporária (2º Fase)                                                                                                    | よ Teste Reap Ben_11 (v29645) 🛛 🗏 Menu                                                                                                    |
|----------------------------------------------------------------------------------------------------|----------------------------------------------------------------------------------------------------|
| Guardar Cancelar                                                                                                    | 0                                                                                                    |
| Tipo de documento: <b>M21 - Medida Excecional e Temporária (M21COVID2F)</b> Tipo: <b>Normal (NOR)</b> N.º do documento: <b>5011</b> Versão: 4<br>Nome: <b>Teste Reap Ben_11</b> NIFAP: NIF/NIPC:<br>Estado: <b>Novo (</b> 0) Validado em <b>(N/A)</b> Submetido em <b>(N/A)</b> | Utilizador titular: <b>TESTE REAP BEN_11 (v29645)</b><br>Criado em <b>2021-05-28 23:47:43</b> Por <b>TESTE REAP BEN_11 (v29645)</b><br>Última alteração em (N/A) Por (N/A) |
| Rosto Declaração Termo de aceitação Erros/Avisos                                                                                                    |                                                                                                    |
| Rosto                                                                                                    |                                                                                                    |
| Setor de produção agrícola a que se candidata:                                                                                                    |                                                                                                    |
| Setor de produção do leite de pequenos ruminantes<br>Setor de produção das raças Bísara e Malhado de Alcobaça<br>Setor de produção da raca de porco alenteiano                                                                                                    |                                                                                                    |
| Setor de produção de vinho certificado                                                                                                    |                                                                                                    |
| Setor das Aves                                                                                                    |                                                                                                    |

Figura 7 – Formulário de Candidatura – surge editável

O formulário de candidatura é composto pelo cabeçalho da página, onde consta a informação relativa à identificação da Medida, do n.º, versão e estado do documento de candidatura, identificação do beneficiário candidato e do utilizador que acedeu ao formulário.

Os botões da página (surgem após a primeira vez que são guardados dados num separador):

| Editar   | Botão que permite o preenchimento nos campos do formulário. É necessário editar a candidatura para conseguir recolher informação nos separadores |
|----------|----------------------------------------------------------------------------------------------------|
| Validar  | Botão que valida a informação recolhida no formulário. Antes da<br>submissão da candidatura, a mesma deverá ser validada                         |
| Submeter | Botão que permite a submissão da candidatura ao IFAP, após a sua<br>validação                                                                    |
| Imprimir | Botão que executa um relatório que contem toda a informação<br>recolhida em todos os separadores possibilitando a sua impressão                  |
| Eliminar | Botão que permite eliminar o documento definitivamente, não sendo passível recuperar a informação                                                |
| Sair     | Botão que permite sair do Formulário                                                                                                    |

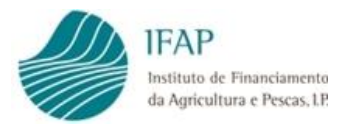

#### É ainda composto por 4 separadores:

| Rosto                 | Separador onde o beneficiário indica o(s) setor(es) a que se candidata e onde<br>são apresentadas as respetivas validações aos critérios de elegibilidade do(s)<br>setor(es) indicado(s)                                                                                                    |
|-----------------------|----------------------------------------------------------------------------------------------------|
| Declaração            | Separador destinado ao Representante Legal do beneficiário candidato, no qual<br>declara que reúne, ou não, os critérios de PME, a tomada de conhecimento<br>relativa à omissão ou prestação de falsas informações e a tomada de<br>conhecimento dos limites da ajuda no setor do vinho certificado. |
| Termo de<br>Aceitação | Separador onde o beneficiário aceita os pressupostos do termo de aceitação,<br>autoriza o IFAP, I.P. a consultar a sua situação tributária e contributiva e aceita a<br>"Política de Privacidade" do IFAP, I.P                                                                                       |
| Erros/Avisos          | Separador onde são mostrados todos os erros que impedem a submissão da candidatura, bem como, os avisos/alertas informativos                                                                                                    |

#### 1.1.1. Separador Rosto

Este separador está dividido da seguinte forma:

- Identificação dos setores a que o beneficiário se candidata;
- Detalhe das validações de cada setor identificado.

E é composto pelos seguintes botões

| \$       | Campo com lista de valores, para seleção obrigatória SIM/NÃO<br>do(s) setor(es) a que se candidata                   |
|----------|----------------------------------------------------------------------------------------------------|
| Guardar  | Botão que permite guardar a informação recolhida em cada<br>separador. A informação é guardada separador a separador |
| Cancelar | Botão que permite o cancelamento da informação recolhida                                                             |

Neste separador o beneficiário apenas tem de indicar o(s) setor(es) a que se candidata no primeiro quadro da página (Figura 8).

- Para o(s) setor(es) a que se candidata: o valor a escolher da lista de valores do campo é "SIM".
- Para os restantes setores, para os quais não vai apresentar uma candidatura será obrigatório selecionar o valor "Não" da lista de valores de cada campo.

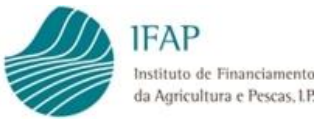

|                                                                                                    | a (2ª Fase)                                                                       | 💄 Teste Reap Ben_11 (v29645) 🛛 🗮 Menu                                                                                                    |
|----------------------------------------------------------------------------------------------------|-----------------------------------------------------------------------------------|----------------------------------------------------------------------------------------------------|
| rdar Cancelar                                                                                                    |                                                                                   |                                                                                                    |
| o de documento: <b>M21 - Medida Excecional e Ter</b><br>ne: <b>Teste Reap Ben_11</b> NIFAP i NIF/NIPC:<br>ado: <b>Novo (0)</b> Validado em <b>(N/A)</b> Submetido em (                            | nporária (M21COVID2F) Tipo: Normal (NOR) N.º do documento: 5011 Versão: 5<br>N/A) | Utilizador titular: <b>TESTE REAP BEN_11 (v29</b><br>Criado em <b>2021-05-29 00:36:38</b> Por <b>TESTE REAP BEN_11 (v29</b><br>Última alteração em ( <b>N/A</b> ) Por (I |
| osto Declaração Termo de aceitação                                                                                                    | Erros/Avisos                                                                      |                                                                                                    |
| osto                                                                                                    |                                                                                   |                                                                                                    |
|                                                                                                    |                                                                                   |                                                                                                    |
| Setor de produção agrícol:                                                                                                    | a a que se candidata:                                                             |                                                                                                    |
| Setor de produção agrícola                                                                                                    | a a que se candidata:                                                             |                                                                                                    |
| Setor de produção agrícola<br>Setor das aves<br>Setor de produção do leite de pequenos ruminar                                                                                                    | a a que se candidata:<br>Não +<br>ntes Sim +                                      |                                                                                                    |
| Setor de produção agrícola<br>Setor das aves<br>Setor de produção do leite de pequenos ruminar<br>Setor de produção das raças Bisara e Malhado d                                                  | a a que se candidata:<br>Não ¢<br>sim ¢<br>e Alcobaça Sim<br>Não                  |                                                                                                    |
| Setor de produção agrícola<br>Setor das aves<br>Setor de produção do leite de pequenos ruminar<br>Setor de produção das raças Bísara e Malhado d<br>Setor de produção da raça de porco alentejano | a a que se candidata:<br>Não ÷<br>sim ¢<br>e Alcobaça Sim<br>Não ÷                |                                                                                                    |

Figura 8 – Seleção dos setores candidatos

Nota: Após a seleção dos setores a que se candidata terá de clicar no botão "Guardar" para gravar a informação recolhida e passar ao separador seguinte.

Ainda no separador "Rosto" podem ser consultados os critérios de elegibilidade para cada setor, bem como, o cumprimento, ou não, desses critérios, por parte do beneficiário nos setores a que se candidata:

#### 1.1.1.1. Setor das Aves

Caso selecione "SIM" no setor das aves e cumpra os requisitos de elegibilidade definidos na Portaria n.º 115-A/2021, de 28 de maio, o quadro indicado na figura infra, apresentará as condições indicadas como validadas.

Caso não cumpra os critérios de elegibilidade ou não tenha dados para o setor surgirá a mensagem:

Sem dados ou não cumpre os critérios de elegibilidade de apoio a setor

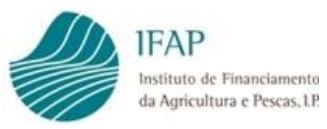

| ledida Excecional e Temporária (2ª Fase)                                                                                                    | L Teste Reap Ben_11 (v29645)                                                | i≣ Me              | nu  |   |
|----------------------------------------------------------------------------------------------------|-----------------------------------------------------------------------------|--------------------|-----|---|
| itar Validar Submeter Imprimir Eliminar Sair                                                                                                    |                                                                             |                    | C   | 0 |
| Setor das Aves                                                                                                    |                                                                             |                    |     |   |
| Os apoios previstos são concedidos às pessoas singulares ou às micro, pequenas ou médias empresas (PME), na aceção da Recomendação da Comissão, de é<br>de produção agrícola.<br>O estatuto de PME é demonstrado através respetivo certificado emitido pela Agência para a Competitividade e Inovação (IAPMEI, I.P.).<br>Podem beneficiar do apoio os detentores de explorações de animais das espécies avicolas: frangos, galinhas poedeiras, galinhas reprodutoras, patos, pintada<br>o apoio aos setores das aves e dos ovos, previsto no capítulo II da Portaria n.º 268/2020, de 18 de novembro. | de maio de 2003, ativas no respetiv<br>1s, perus e codornizes, que não rece | vo setor<br>:beram |     |   |
| Marca de exploração Classe                                                                                                    |                                                                             |                    |     |   |
| Título para o exercício da atividade pecuária das espécies avícolas: frangos, galinhas poedeiras, galinhas reprodutoras, patos, pintadas, perus e codornizes, pert                                                                                                    | encentes às classes 1 ou 2 (NREAP) [                                        |                    |     |   |
| Efetivo avicola das espécies: frangos, galinhas poedeiras, galinhas reprodutoras, patos, pintadas, perus e codornizes, comprovado através do registo da atividad<br>de Aprovação e Controlo dos Estabelecimentos (SIPACE) no primeiro quadrimestre do ano de 2020 🔤                                                                                                    | e para abate no Sistema de Informa                                          | ição do Pl         | ano |   |
| No caso de detenção de galinhas poedeiras, declaração de existências prevista no Despacho n.º 293/2015, de 12 de janeiro, referente a fevereiro de 2020, comp                                                                                                    | rovativa da detenção de animais 🔄                                           |                    |     |   |
| Sem dados ou não cumpre os critérios de elegibilidade de apoio a setor                                                                                                    |                                                                             |                    |     |   |

Figura 9 – Separador Rosto – critérios e validações do Setor das Aves

#### 1.1.1.2. Setor do Leite de Pequenos Ruminantes

Caso selecione "SIM" no setor de produção de leite de pequenos ruminantes e cumpra os critérios de elegibilidade definidos na Portaria n.º 115-A/2021, de 28 de maio, o quadro indicado na figura infra, apresentará as condições indicadas como validadas.

Caso não cumpra os critérios de elegibilidade ou não tenha dados para o setor surgirá a mensagem:

Sem dados ou não cumpre os critérios de elegibilidade de apoio a setor

| alda E                                                                                              | xcecional e Temporaria (2ª Fase)                                                                                                    |                                                                                |                                                                                 |                                                                                                    |                                                                          |                                       | Teste Reap Ben_11 (v29645)                                        | 🖺 Men                 | nu" |
|----------------------------------------------------------------------------------------------------|----------------------------------------------------------------------------------------------------|--------------------------------------------------------------------------------|---------------------------------------------------------------------------------|----------------------------------------------------------------------------------------------------|--------------------------------------------------------------------------|---------------------------------------|-------------------------------------------------------------------|-----------------------|-----|
| r Valida                                                                                            | ar Submeter Imprimir Eliminar Sair                                                                                                    |                                                                                |                                                                                 |                                                                                                    |                                                                          |                                       |                                                                   |                       | C   |
| otor                                                                                                | do produção do loito do poquepos rumin                                                                                                    | antos                                                                          |                                                                                 |                                                                                                    |                                                                          |                                       |                                                                   |                       |     |
| etor                                                                                                | de produção do leite de pequenos rumin                                                                                                    | antes                                                                          |                                                                                 |                                                                                                    |                                                                          |                                       |                                                                   |                       |     |
| Os apoios                                                                                           | s previstos são concedidos às pessoas singulares ou às micro, pequenas ou                                                                                                    | médias em                                                                      | presas (PME),                                                                   | na aceção                                                                                                    | a Recomendação da Co                                                     | omissão, de 6 de                      | maio de 2003, ativas no respet                                    | ivo setor             |     |
| de produ                                                                                            | ção agrícola.                                                                                                    |                                                                                |                                                                                 |                                                                                                    |                                                                          |                                       |                                                                   |                       |     |
|                                                                                                    | a de DMC é dessenstrado através respetivo sertitizado emitido pola Agilesia                                                                                                    | i para a Con                                                                   | npetitividade e                                                                 | e Inovação                                                                                                    | ADMELLD)                                                                 |                                       |                                                                   |                       |     |
| O estatuto<br>Podem be                                                                              | eneficiar do apoio os detentores de explorações de pequenos ruminantes o                                                                                                    | we se dedio                                                                    | uem à produc                                                                    | rão leiteira                                                                                                    | MPINIEI, I.P.J.<br>Ille não receberam o a                                | poio previsto no                      | capítulo IV da Portaria n.º 268/                                  | 2020 de               |     |
| O estatuto<br>Podem be<br>18 de nov                                                                 | o de prive e demonstrado atraves respetivo certificado emitido pela Agencia<br>eneficiar do apoio os detentores de explorações de pequenos ruminantes q<br>vembro, ao setor do leite de pequenos ruminantes.                                                                                                    | ue se dedic                                                                    | quem à produc                                                                   | ção leiteira                                                                                                    | apinel, 1.P.J.<br>que não receberam o a                                  | poio previsto no                      | capítulo IV da Portaria n.º 268/                                  | 2020, de              |     |
| O estatute<br>Podem be<br>18 de nov                                                                 | d de Proi e demonstrado atraves respetivo dertificado enfludo pera Agencia<br>eneficiar do apolo os detentores de explorações de pequenos ruminantes q<br>vembro, ao setor do leite de pequenos ruminantes.                                                                                                    | ue se dedio                                                                    | quem à produc                                                                   | ção leiteira                                                                                                    | que não receberam o a                                                    | poio previsto no                      | capítulo IV da Portaria n.º 268/                                  | 2020, de              |     |
| O estatuti<br>Podem be<br>18 de nov                                                                 | o de Profeso de la definistricado anaves respectivo de nincado en indoo pera Agencia<br>eneficiar do apolo os detentores de explorações de pequenos ruminantes q<br>vembro, ao setor do leite de pequenos ruminantes.                                                                                                    | ue se dedic                                                                    | quem à produ                                                                    | ção leiteira                                                                                                    | que não receberam o a                                                    | poio previsto no                      | capítulo IV da Portaria n.º 268/                                  | 2020, de              |     |
| O estatuto<br>Podem be<br>18 de nov                                                                 | o de Profeso de la definitación da daves respectivo centinado enflución pera Agencia<br>eneficiar do apolo os detentores de explorações de pequenos ruminantes q<br>vembro, ao setor do leite de pequenos ruminantes.                                                                                                    | ue se dedio<br>e às classes                                                    | quem à produc                                                                   | ção leiteira                                                                                                    | arme, i.e.).<br>que não receberam o a                                    | poio previsto no                      | capítulo IV da Portaria n.º 268/                                  | 2020, de              |     |
| O estatute<br>Podem be<br>18 de nov<br>tulo para o                                                  | o de Prois e demonstrado atraves respectivo deraintado enfinado pera Agencia<br>enefíciar do apolo os detentrores de explorações de pequenos ruminantes q<br>vembro, ao setor do leite de pequenos ruminantes.<br>o exercício da atividade pecuária das espécies ovina ou caprina, pertencente                                                                                                    | ue se dedio<br>e às classes                                                    | quem à produc                                                                   | ção leiteira                                                                                                    | ue não receberam o a                                                     | poio previsto no                      | capítulo IV da Portaria n.º 268/                                  | 2020, de              |     |
| O estatuto<br>Podem be<br>18 de nov<br>tulo para o                                                  | o de Poine e demonstrado atraves respectivo certificado enfinidad pera Agencia<br>enefíciar do apolo os detentores de explorações de pequenos ruminantes q<br>vembro, ao setor do leite de pequenos ruminantes.<br>o exercício da atividade pecuária das espécies ovina ou caprina, pertencente<br>egistada como produtor de leite de ovelha ou de cabra no Sistema de Inform                                                                                                    | ue se dediq<br>e às classes<br>nação do Pla                                    | quem à produc<br>1, 2 ou 3 (NRE<br>ano de Aprova                                | ção leiteira<br>AP) 🗹<br>Ição e Cont                                                                                                    | gue não receberam o a<br>que não receberam o a<br>olo dos Estabeleciment | poio previsto na<br>os (SIPACE), no p | capítulo IV da Portaria n.º 268/<br>rimeiro quadrimestre do ano c | 2020, de              |     |
| O estatute<br>Podem be<br>18 de nov<br>tulo para o<br>tividade rej                                  | o de Pois e demonstrato atraves respectivo cardinado enhado pera Agencia<br>enefíciar do apoio os detentores de explorações de pequenos ruminantes q<br>vembro, ao setor do leite de pequenos ruminantes.<br>o exercício da atividade pecuária das espécies ovina ou caprina, pertencente<br>egistada como produtor de leite de ovelha ou de cabra no Sistema de Inform<br>fâmeas reprodutores constantes da declaração de existê                                                              | ue se dediq<br>e às classes<br>nação do Pla                                    | quem à produc<br>1, 2 ou 3 (NRE<br>ano de Aprova                                | ção leiteira                                                                                                    | vervie, i.e.).<br>que não receberam o a<br>vio dos Estabeleciment        | poio previsto no<br>os (SIPACE), no p | capítulo IV da Portaria n.º 268/<br>rimeiro quadrimestre do ano c | 2020, de<br>le 2020 🗌 |     |
| O estatute<br>Podem be<br>18 de nov<br>tulo para d<br>ividade re<br><b>otal de 1</b>                | o de Point e demonstrato atraves respectivo cardinado enflutado pera Agencia<br>enefíciar do apoio os detentores de explorações de pequenos ruminantes q<br>vembro, ao setor do leite de pequenos ruminantes.<br>o exercício da atividade pecuária das espécies ovina ou caprina, pertencente<br>egistada como produtor de leite de ovelha ou de cabra no Sistema de Inform<br><b>fêmeas reprodutoras constantes da declaração de existê</b>                                                   | ue se dediq<br>e às classes<br>nação do Pla<br><b>incias de</b>                | quem à produc<br>1, 2 ou 3 (NRE<br>ano de Aprova<br><b>dezembro</b>             | ção leiteira<br>AP) 🗹<br>Ação e Cont<br>A <b>de 2019</b>                                                                                                    | yue não receberam o a<br>que não receberam o a                           | poio previsto na<br>os (SIPACE), no p | capítulo IV da Portaria n.º 268/<br>rimeiro quadrimestre do ano c | 2020, de              |     |
| O estatut<br>Podem be<br>18 de nov<br>tulo para o<br>ividade re<br>otal de f                        | o de Pointo e demonstratos atraves respectivo cardinado pena Agencia<br>enefíciar do apolo os detentores de explorações de pequenos ruminantes o<br>vembro, ao setor do leite de pequenos ruminantes.<br>o exercício da atividade pecuária das espécies ovina ou caprina, pertencente<br>egistada como produtor de leite de ovelha ou de cabra no Sistema de Inform<br>fêmeas reprodutoras constantes da declaração de existê<br>Classe                                                        | ue se dedic<br>e às classes<br>nação do Pla<br><b>incias de</b><br>Ovinos      | quem à produc<br>1, 2 ou 3 (NRE<br>ano de Aprova<br><b>dezembro</b><br>Caprinos | (AP)<br>(AP)<br>(AP | yue não receberam o a<br>que não receberam o a                           | polo previsto no<br>os (SIPACE), no p | capítulo IV da Portaria n.º 268/<br>rimeiro quadrimestre do ano c | 2020, de              |     |
| O estatuti<br>Podem be<br>18 de nov<br>tulo para o<br>ividade re<br>otal de f<br>Codigo<br>02       | o de Produce o demonstratos atraves respectivo entinado per a regencia<br>enefíciar do apolo os detentores de explorações de pequenos ruminantes o<br>vembro, ao setor do leite de pequenos ruminantes.<br>o exercício da atividade pecuária das espécies ovina ou caprina, pertencente<br>egistada como produtor de leite de ovelha ou de cabra no Sistema de Inform<br>fêmeas reprodutoras constantes da declaração de existê<br>Classe<br>Fêmeas cobertas pela primeira vez                 | ue se dedic<br>e às classes<br>nação do Pla<br><b>incias de</b><br>Ovinos<br>0 | 1, 2 ou 3 (NRE<br>ano de Aprova<br>dezembro<br>Caprinos<br>0                    | cão leiteira<br>CAP) 💟<br>Ição e Coni<br>Inde 2019<br>Total<br>0                                                                                                    | yue não receberam o a                                                    | polo previsto no                      | capítulo IV da Portaria n.º 268/<br>rimeiro quadrimestre do ano c | 2020, de              |     |
| O estatute<br>Podem be<br>18 de nov<br>tulo para o<br>ividade re<br>otal de f<br>Codigo<br>02<br>03 | o de Porte e demonstratos atavas respectivo entinado pera Agencia<br>enefíciar do apolo os detentores de explorações de pequenos ruminantes o<br>vembro, ao setor do leite de pequenos ruminantes.<br>o exercício da atividade pecuária das espécies ovina ou caprina, pertencente<br>egistada como produtor de leite de ovelha ou de cabra no Sistema de Inform<br>fêmeas reprodutoras constantes da declaração de existê<br>Classe<br>Fêmeas cobertas pela primeira vez<br>Fêmeas já paridas | e às classes<br>nação do Pla<br><b>incias de</b><br>Ovinos<br>0<br>0           | 1, 2 ou 3 (NRE<br>ano de Aprova<br>dezembro<br>Caprinos<br>0<br>0               | ção leiteira<br>(AP)<br>ição e Coni<br>ição e Coni<br><b>0 de 2019</b><br>Total<br>0<br>0                                                                                                    | yue não receberam o a                                                    | polo previsto no                      | capítulo IV da Portaria n.º 268/<br>rimeiro quadrimestre do ano c | 2020, de              |     |

Figura 10 - Separador Rosto - critérios e validações do Setor de produção do Leite de Pequenos Ruminantes

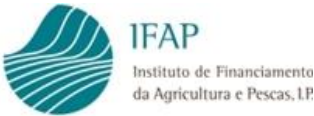

#### 1.1.1.3. Setor da carne de suíno das raças Bísara e Malhado de Alcobaça

Caso selecione "SIM" no setor de produção de carne de suíno das raças Bisara e Malhado de Alcobaça e cumpra os critérios de elegibilidade definidos na Portaria n.º 115-A/2021, de 28 de maio, o quadro indicado na figura infra, apresentará as condições indicadas como validadas.

Caso não cumpra os critérios de elegibilidade ou não tenha dados para o setor surgirá a mensagem:

Sem dados ou não cumpre os critérios de elegibilidade de apoio a setor

| Setor de produção das raças Bísara e Malhado de Alcobaça<br>Os apoios previstos são concedidos às pessoas singulares ou às micro, pequenas ou médias empresas (PME), na aceção da Recomendação da Comissão, de 6 de maio de 2003, ativas no respetivo setor d                                                                                                    |                                              |
|----------------------------------------------------------------------------------------------------|----------------------------------------------|
| Os apoios previstos são concedidos às pessoas singulares ou às micro, pequenas ou médias empresas (PME), na aceção da Recomendação da Comissão, de 6 de maio de 2003, ativas no respetivo setor d                                                                                                    |                                              |
| Podem beneficiar do apoio os detentores de explorações de produção de suínos, que possuam efetivos de engorda das raças Bisara e Malhado de Alcobaça, que não receberam o apoio ao setor de prod<br>abate previsto na secção I do capítulo III da Portaria n.º 268/2020, de 18 de novembro.                                                                                                    | e produção agrícola.<br>ução de leitões para |
|                                                                                                    |                                              |
| ulo para o exercício da atividade pecuária da espécie suína, pertencente às classes 1. 2 ou 3 (INREAP) 🔤                                                                                                    |                                              |
|                                                                                                    |                                              |
|                                                                                                    |                                              |
| xplorações com animais da raça Bisara ou Malhado de Alcobaça inscritos no respetivo livro genealógico 🗌                                                                                                    |                                              |
| plorações com animais da raça Bisara ou Malhado de Alcobaça inscritos no respetivo livro genealógico 🗌                                                                                                    |                                              |
| iplorações com animais da raça Bisara ou Malhado de Alcobaça Inscritos no respetivo livro genealógico 🗌<br>otal de existência declaradas em abril de 2020, em todas as explorações, referentes à raça de Bísara ou Malhado de Alcobaça :                                                                                                    |                                              |
| plorações com animais da raça Bisara ou Malhado de Alcobaça inscritos no respetivo livro genealógico 🗌<br>otal de existência declaradas em abril de 2020, em todas as explorações, referentes à raça de Bisara ou Malhado de Alcobaça :<br>Codigo Classe Total                                                                                                    |                                              |
| plorações com animais da raça Bisara ou Malhado de Alcobaça inscritos no respetivo livro genealógico                                                                                                    |                                              |
| plorações com animais da raça Bisara ou Malhado de Alcobaça inscritos no respetivo livro genealógico                                                                                                    |                                              |
| slorações com animais da raça Bisara ou Malhado de Alcobaça inscritos no respetivo livro genealógico<br>tal de existência declaradas em abril de 2020, em todas as explorações, referentes à raça de Bísara ou Malhado de Alcobaça :<br>Codigo <u>Classe</u> <u>Total</u><br>2 Bácaros com p.v. entre 20 e 50 Kg. 0<br>3 Porcos com p.v. entre 50 e 80 Kg. 0<br>4 Porcos com p.v. entre 80 e 110 Kg. 0 |                                              |
| plorações com animais da raça Bísara ou Malhado de Alcobaça inscritos no respetivo livro genealógico                                                                                                    |                                              |

Figura 11 – Separador Rosto – critérios e validações do Setor de produção das raças Bísara e Malhado de Alcobaça

#### 1.1.1.4. Setor da carne de suíno da raça Alentejano

Caso selecione "SIM" no setor de produção de carne de suíno da raça Alentejano e cumpra os critérios de elegibilidade definidos na Portaria n.º 115-A/2021, de 28 de maio, o quadro indicado na figura infra, apresentará as condições indicadas como validadas.

Caso não cumpra os critérios de elegibilidade ou não tenha dados para o setor surgirá a mensagem:

Sem dados ou não cumpre os critérios de elegibilidade de apoio a setor

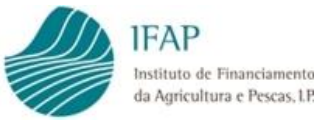

| etor d                                                | le produção da raça de porco alentei                                                                                                    |                                                                                                    |             |
|-------------------------------------------------------|----------------------------------------------------------------------------------------------------|----------------------------------------------------------------------------------------------------|-------------|
|                                                       | ie produção da raça de porco alentej                                                                                                    | jano                                                                                                    |             |
| Os apoios<br>O estatuto<br>Podem ber<br>da Portaria   | previstos são concedidos às pessoas singulares ou às micro, peque<br>y de PME é demonstrado através respetivo certificado emitido pela<br>ineficiar do apoio os detentores de explorações de produção de suí<br>a n.º 268/2020, de 18 de novembro.                                       | enas ou médias empresas (PME), na aceção da Recomendação da Comissão, de 6 de maio de 2003, ativas no respetivo setor de produção agrícol<br>Agência para a Competitividade e Inovação (IAPMEL I.P.).<br>ínos que possuam efetivos de engorda da raça de porco Alentejano, e que não receberam o apoio ao setor da carne de suíno, previsto no capítu | а.<br>о III |
|                                                       |                                                                                                    |                                                                                                    |             |
| tulo para o                                           | exercício da atividade pecuária da espécie suína, pertencente às cla                                                                                                    | asses 1, 2 ou 3 (NREAP) 🕜                                                                                                    |             |
| and para o                                            |                                                                                                    |                                                                                                    |             |
| plorações o                                           | com animais da raça porco Alentejano inscritos no respetivo livro g                                                                                                    | renealógico o                                                                                                    |             |
| cplorações o                                          | com animais da raça porco Alentejano inscritos no respetivo livro g                                                                                                    | zenealógico 🔤                                                                                                    |             |
| otal de e                                             | com animais da raça porco Alentejano inscritos no respetivo livro g<br>xxistência declaradas em dezembro de 2019, em to                                                                                                    | tenealógico 🔤<br>rdas as explorações, referentes à raça de porco alentejano:                                                                                                    |             |
| otal de e                                             | com animais da raça porco Alentejano inscritos no respetivo livro g<br>xxistência declaradas em dezembro de 2019, em tor                                                                                                    | tenealógico 🔤<br>tdas as explorações, referentes à raça de porco alentejano:                                                                                                    |             |
| cplorações o<br>otal de e<br>Codigo                   | com animais da raça porco Alentejano inscritos no respetivo livro g<br>existência declaradas em dezembro de 2019, em to<br>Classe                                                                                                    | enealógico 🔤<br>das as explorações, referentes à raça de porco alentejano:<br>Total                                                                                                    |             |
| cplorações o<br>otal de e<br>Codigo<br>02             | com animais da raça porco Alentejano inscritos no respetivo livro g<br>existência declaradas em dezembro de 2019, em to<br>Classe<br>Bácaros com p.v. entre 20 e 50 Kg.                                                                                                    | tenealógico alentejano:                                                                                                    |             |
| cplorações o<br>otal de e<br>Codigo<br>02<br>03       | com animais da raça porco Alentejano inscritos no respetivo livro g<br>existência declaradas em dezembro de 2019, em to<br>Classe<br>Bácaros com p.v. entre 20 e 50 Kg.<br>Porcos com p.v. entre 50 e 80 Kg.                                                                             | enealógico alentejano:                                                                                                    |             |
| colorações o<br>otal de e<br>Codigo<br>02<br>03<br>04 | com animais da raça porco Alentejano inscritos no respetivo livro g<br>existência declaradas em dezembro de 2019, em tor<br>Classe<br>Bácaros com p.v. entre 20 e 50 Kg.<br>Porcos com p.v. entre 50 e 80 Kg.<br>Porcos com p.v. entre 80 e 110 Kg.                                      | renealógico<br>das as explorações, referentes à raça de porco alentejano:<br>Total<br>0<br>0                                                                                                    |             |
| codigo<br>02<br>03<br>05                              | com animais da raça porco Alentejano inscritos no respetivo livro g<br>existência declaradas em dezembro de 2019, em tor<br>Classe<br>Bácaros com p.v. entre 20 e 50 Kg.<br>Porcos com p.v. entre 50 e 80 Kg.<br>Porcos com p.v. entre 80 e 110 Kg.<br>Porcos com mais de 110 Kg de p.v. | tenealógico<br>das as explorações, referentes à raça de porco alentejano:<br>Total<br>0<br>0<br>0                                                                                                    |             |

Figura 12 – Separador Rosto – critérios e validações do Setor de Produção da raça de Porco Alentejano

#### 1.1.1.5. Setor do Vinho Certificado

Caso selecione "SIM" no setor do vinho certificado e cumpra os critérios de elegibilidade definidos na Portaria n.º 115-A/2021, de 28 de maio, o quadro indicado na figura infra, apresentará as condições indicadas como validadas.

Caso não cumpra os critérios de elegibilidade ou não tenha dados para o setor surgirá a mensagem:

|                                                                                                    | are remportante (                                                                                                    | (2 rase)                                                                                         |                                                                                                  | Teste Reap Ben_11 (v29645)                                                                                                    | iiii Mei |
|----------------------------------------------------------------------------------------------------|----------------------------------------------------------------------------------------------------|--------------------------------------------------------------------------------------------------|--------------------------------------------------------------------------------------------------|----------------------------------------------------------------------------------------------------|----------|
| Validar Subme                                                                                       | eter Imprimir Elim                                                                                                    | minar Sair                                                                                       |                                                                                                  |                                                                                                    |          |
|                                                                                                    |                                                                                                    |                                                                                                  |                                                                                                  |                                                                                                    |          |
| etor do vinh                                                                                        | o certificado                                                                                                    |                                                                                                  |                                                                                                  |                                                                                                    |          |
|                                                                                                    |                                                                                                    |                                                                                                  |                                                                                                  |                                                                                                    |          |
|                                                                                                    |                                                                                                    |                                                                                                  |                                                                                                  |                                                                                                    |          |
| Os apoios previstos sã                                                                              | io concedidos às pessoas si                                                                                              | ingulares ou às mic                                                                              | ro, pequenas ou méc                                                                              | lias empresas (PME), na aceção da Recomendação da Comissão, de 6 de maio de 2003, ativas no respetivo setor de produção agri                                                                                                    | icola.   |
| Os apoios previstos sã<br>O estatuto de PME é d<br>Podem beneficiar do a                            | io concedidos às pessoas si<br>lemonstrado através respet<br>nocio as entidades do setor                                 | ingulares ou às mic<br>tivo certificado emi<br>r vitivinícola que ter                            | rro, pequenas ou méc<br>tido pela Agência par                                                    | lias empresas (PME), na aceção da Recomendação da Comissão, de 6 de maio de 2003, ativas no respetivo setor de produção agri<br>a a Competitividade e Inovação (IAPMEI, IP.).<br>o com denominação de orizem (IDO) nu indicação ecosráfica (IG) em 2019 e 2020.                                        | ícola.   |
| Os apoios previstos sã<br>O estatuto de PME é d<br>Podem beneficiar do a                            | io concedidos às pessoas si<br>lemonstrado através respet<br>apoio as entidades do setor                                 | ingulares ou às mic<br>tivo certificado emi<br>r vitivinícola que ter                            | tro, pequenas ou méc<br>tido pela Agência par<br>nham certificado vinh                           | lias empresas (PME), na aceção da Recomendação da Comissão, de 6 de maio de 2003, ativas no respetivo setor de produção agri<br>a a Competitividade e Inovação (IAPMEI, I.P.).<br>o com denominação de origem (DO) ou indicação geográfica (IG) em 2019 e 2020.                                        | ícola.   |
| Os apoios previstos sã<br>O estatuto de PME é d<br>Podem beneficiar do a                            | so concedidos às pessoas si<br>lemonstrado através respet<br>apolo as entidades do setor                                 | ingulares ou às mic<br>tivo certificado emi<br>r vitivinícola que ter                            | cro, pequenas ou méc<br>itido pela Agência par<br>nham certificado vinh                          | tias empresas (PME), na aceção da Recomendação da Comissão, de 6 de maio de 2003, ativas no respetivo setor de produção agri<br>a a Competitividade e Inovação (IAPMEL, I.P.).<br>o com denominação de origem (DO) ou indicação geográfica (IG) em 2019 e 2020.                                        | ícola.   |
| Os apoios previstos sã<br>O estatuto de PME é d<br>Podem beneficiar do a<br>úne os critérios de ele | io concedidos às pessoas si<br>lemonstrado através respet<br>apoio as entidades do setor<br>gibilidade constantes das al | ingulares ou às mic<br>tivo certificado emi<br>r vitivinícola que ter<br>alíneas a), b), c) e d) | tro, pequenas ou méc<br>tido pela Agência par<br>nham certificado vinh<br>do artigo 19.º da Port | ilas empresas (PME), na aceção da Recomendação da Comissão, de 6 de maio de 2003, ativas no respetivo setor de produção agri<br>a a Competitividade e Inovação (IAPMEI, I.P.).<br>o com denominação de origem (DO) ou indicação geográfica (IG) em 2019 e 2020.<br>taria n.º 115-A/2021, de 28 de maio | ícola.   |
| Os apoios previstos sã<br>O estatuto de PME é d<br>Podem beneficiar do a<br>úne os critérios de ele | io concedidos às pessoas si<br>lemonstrado através respet<br>apolo as entidades do setor<br>gibilidade constantes das al | ingulares ou às mic<br>tivo certificado emi<br>r vitivinícola que ter<br>Ilíneas a), b), c) e d) | rro, pequenas ou méc<br>tido pela Agência par<br>nham certificado vinh<br>do artigo 19.º da Port | lias empresas (PME), na aceção da Recomendação da Comissão, de 6 de maio de 2003, ativas no respetivo setor de produção agrí<br>a Competitividade e Inovação (IAPMEI, I.P.).<br>o com denominação de origem (DO) ou indicação geográfica (IG) em 2019 e 2020.<br>taria n.º 115-A/2021, de 28 de maio _ | ícola.   |

Figura 13 – Separador Rosto – critérios e validações do Setor de Vinho Certificado

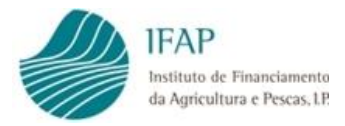

Em todos os setores, quando os critérios de elegibilidade se verificam cumpridos, é apresentado um pico Ma frase do critério cumprido.

#### 1.1.2. Separador Declaração

Para que seja possivel recolher informação dentro dos separadores do formulário é necessário que o separadores estejam editáveis, para tal basta clicar no botão "Editar"

| Uida Excecional e Temporária (2º Fase)                                                                                                    | L Teste Reap Ben_11 (v29645)                                                                                                    | 🖀 Menu                                                |
|----------------------------------------------------------------------------------------------------|----------------------------------------------------------------------------------------------------|-------------------------------------------------------|
| Eltar Valdar Submear Impimir Elminar Sar                                                                                                    |                                                                                                    | 2 0                                                   |
| Tipo de documento: N21 - Medida Excessional e Temporária (M21COVID2P) Tipo: Normal (NOR) N.º do documento: 5011 Versão: 5<br>Nome: Teste Reap Ben, 11 NIFAP NIFANIC<br>Estado: Inicial (11 Validado em (N/A) Submetido em (N/A)                                  | Utilizador titular: TESTE REAP<br>Criado em 2021-05-29 01-21:13 Por TESTE REAP<br>Última alteração em 2021-05-29 01-21:13 Por TESTE REAP | BEN_11 (v29645)<br>BEN_11 (v29645)<br>BEN_11 (v29645) |
| Rotto Declaração Termo de aceltação Erros/Aitoos                                                                                                    |                                                                                                    |                                                       |
| Declaração                                                                                                    |                                                                                                    |                                                       |
| Setores das Aves, do Leite e dos Suínos<br>Para os devidos efeitos, declaro e confirmo que a sociedade Teste Reap Ben_11, a esta data, reúne os requisitos de:                                                                                                   |                                                                                                    |                                                       |
| Moro, pequena ou média empresa (PME), na aceção da Recomendação da Comissão, de 6 de maio de 2003, dispondo do respetivo certificado emitido pela Agência para a Competitividade e Inoveção (IAPME). (J.P.)                                                      |                                                                                                    |                                                       |
| Decard and que tome contectmento que, a omissão ou pressigad de raisis informações determina a exicusad da candidatura ou a anuação aoministrativa da decisad de aprovação e respetiva devolução da total dade dos apolds recebidos, co<br>O representante legal | norme o n.º 4 do arbgo 27.º da Portana n.º 115-4/2021, de 28                                                                             | de maio                                               |
| Setor do Vinho Certificado                                                                                                    |                                                                                                    |                                                       |
| Para os devidos efeitos, declaro e confirmo que Tesse Reap Ban_11, a esta data, reúne os requisitos de:                                                                                                    |                                                                                                    |                                                       |
| Micro, pequena ou média empresa (PME), na aceção da Recomendação da Comissão, de 6 de maio de 2003, dispondo do respetivo cartificado emitido pela Agência para a Competitividade e inoveção (IAPMELLP.)                                                         |                                                                                                    |                                                       |
| Representante lega 4                                                                                                    |                                                                                                    |                                                       |
| Declaro que tomei conhecimento que, a omissão ou prestação de falsas informações determina a exclusão da candidatura ou a anúlação administrativa da decisão de aprovação e respetiva devolução da totalidade dos apoios recebidos, conform                      | e o n.º 4 do artigo 27.º da Portaria n.º 115-A/2021, de 28 de ma                                                                         | oiu                                                   |
| Declaro ainda que tomei conhecimento que o limita de ajuda no secor de produção de vinho certificado é de 7.000€ por beneficário e que, quando o beneficário seja uma PME, na aceção da Recomendação da Comissão, de 6 de maio de 2003, o                        | valor máximo do apoio previsto é de 50.000€                                                                                              |                                                       |
| Representance lega 0                                                                                                    |                                                                                                    |                                                       |

Figura 14 – Separador Declaração

Este separador está dividido em 2 blocos de informação:

- Declaração para os beneficiários candidatos aos setores das Aves, Leite e Suínos;
- Declaração para os beneficiários candidatos ao setor do Vinho Certificado.

O campo da página destina-se ao Representante Legal do Beneficiário candidato:

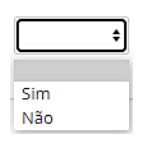

Campo com lista de valores para seleção SIM/NÃO

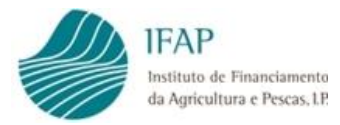

Este separador é de preenchimento obrigatório para todos os Beneficiários cujo o NIF seja considerado um NIF de pessoa coletiva candidato a qualquer um dos setores elegiveis;

Este separador é de preenchimento obrigatório, na declaração do vinho, para todos os Beneficiários cujo o NIF seja considerado um NIF de pessoa singular candidatos ao setor do Vinho Certificado;

Este separador está inativo para Beneficiários cujo NIF corresponda a pessoa singular que se candidate exclusivamente aos setores das Aves, Leite e Suínos.

O separador fica ativo para Beneficiários cujo NIF corresponda a pessoa singular que se candidate aos setores das Aves, Leite, Suínos e do Vinho, contudo o campo do Representante Legal na Declaração dos setores Aves, Leite e Suínos está inativo, deixando apenas ativo os campos na declaração relativa ao setor do vinho.

De acordo com o n.º 2 do artigo 2º da Portaria n.º 115-A/2021, de 28 de maio, o estatuto de PME é demonstrado através da apresentação do respetivo certificado emitido pela Agência para a Competitividade e Inovação (IAPMEI, I. P.).

Sempre que o Beneficiário declare a certificação de PME, será efetuada a confirmação junto do IAPMEI, I.P., devendo o Beneficiário, assegurar-se da válidade da certificação, evitando assim a exclusão da candidatura.

**Nota:** Após o preenchimento dos campos aplicáveis a cada tipo de Beneficiário terá de clicar no botão "**Guardar**" para gravar a informação recolhida e passar ao separador seguinte.

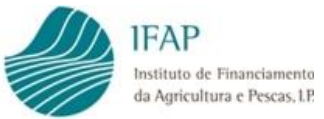

#### 1.1.3. Separador Termo de Aceitação

| Medida Excecional e Temporária (2ª Fase)                                                                                                    | L Teste Reap Ben_11 (v29645)                                      | 🗮 Menu          |
|----------------------------------------------------------------------------------------------------|-------------------------------------------------------------------|-----------------|
| Editar Validar Submeter Imprimir Eliminar Sair                                                                                                    |                                                                   | C 0             |
| Tipo de documento: M21 - Medida Excecional e Temporária (M21COVID2F) Tipo: Normal (NOR) N.º do documento: 5011 Versão: 5                                                                                                    | Utilizador titular: TESTE REAP I                                  | BEN_11 (v29645) |
| Nome: Teste Reap Ben_11 NIFAP: \$ NIF/NIPC: \$                                                                                                    | Criado em 2021-05-29 01:21:13 Por TESTE REAP E                    | BEN_11 (v29645) |
| Estado: Inicial (1) Validado em (N/A) Submetido em (N/A)                                                                                                    | Última alteração em 2021-05-29 01:21:13 Por TESTE REAP I          | BEN_11 (v29645) |
| Rosto Declaração Termo de aceitação Erros/Avisos Termo de aceitação                                                                                                    |                                                                   |                 |
|                                                                                                    |                                                                   |                 |
| Nas condições previstas, e para o fim visado na Portaria n.º 115-A/2021, de 28 de maio, o beneficiário acima idendificado declara:                                                                                                    |                                                                   |                 |
| a) Ter perfeito conhecimento do regime de Apoio a que se candidata e assegurar o cumprimento dos critérios de elegibilidade para os setores a que se candidata;                                                                                                    |                                                                   |                 |
| b) Confirma que as informações constantes da sua candidatura são verdadeiras e que autoriza o IFAP, IP, ou outras entidades competentes, a executar as ações de controlo que visem a sua o                                                                                   | confirmação;                                                      |                 |
| c) Ter conhecimento que a omissão ou prestação de faisas informações determina a exclusão da candidatura ou a anulação administrativa da decisão de aprovação e respetiva devolução da                                                                                       | totalidade dos apoios recebidos;                                  |                 |
| d) Ter conhecimento que o incumprimento de qualquer obrigação ou compromisso, legal ou regulamentar, pode dar origem a reduções e exclusões dos apolos aprovados, as quais são objet<br>pagamento voluntário, nos termos e nas condições previstas na respetiva notificação. | to de liquidação e de cobrança, que pode ser coerciva por falta   | de              |
| O termo de acelação é autenticado com a submissão da candidatura, conforme instituído no n.º 4 do artigo 22.º da portaria n.º 115-A/2021, de 28 de maio, sem prejuízo da candidatura pode<br>do artigo 22.º da portaria n.º 115-A/2021, de 28 de maio.                       | er vir a ser não aprovada pela Autoridade de Gestão de acordo     | com o n.º 2     |
| Aceito os pressupostos do termo de aceitação                                                                                                    |                                                                   |                 |
| Autorizo o IFAP, I.P. a proceder à consulta da minha situação tributária e contributiva junto, respetivamente, da Autoridade Tributária e Aduaneira (AT) e do instituto da Segurança Social, I.P.                                                                            | 9                                                                 |                 |
| Declaro ter sido informado sobre os meus direitos enquanto titular dos dados pessoais declarados e demais informação relativa à proteção dos mesmo constantes da "Polícica de Privacidade obter uma cópia da mesma.                                                          | a" do ifap, I.P. divulgada no respetivo portal, em www.ifap.pt, o | nde poderei     |

Figura 15 – Separador Termo de Aceitação

Este separador é de preenchimento obrigatório para todos os Beneficiários independentemente do setor a que se candidatem.

À semelhaça de todos os separadores, para que consiga atuar no separador e preencher os campos da página deverá clicar no botão **"Editar**".

Campos da página:

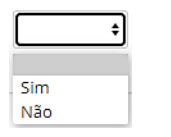

Campo de preenchimento obrigatório, com lista de valores para seleção SIM/NÃO

Após uma leitura atenta do texto, e pretendendo manter a candidatura deverá manifestar a sua concordância:

- Aceitando os pressupostos do termo de aceitação;
- Autorizando o IFAP, I.P. a consultar a sua situação tributária e contributiva junto, respetivamente, da Autoridade Tributária e Aduaneira (AT) e do Instituto da Segurança Social, I.P.

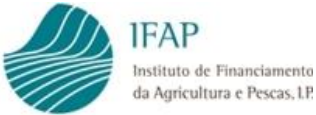

Declarando a tomada de conhecimento relativamente à "Política de Privacidade" do ifap, I.P, nomeadamente no que diz respeito, aos seus direitos enquanto titular dos dados pessoais.

Para tal deverá escolher sempre o valor "SIM" da lista de valores nos campos da página.

#### 1.1.4. Separador Erros/Avisos

| IFAP<br>A gradient Strategy Control of Control of Control | PORTUGUESA ASSOCIATION                                                                                                    |
|----------------------------------------------------------------------------------------------------|----------------------------------------------------------------------------------------------------|
| Medida Excecional e Temporária (2º Fase)                                                                                                    | 💄 Teste Reap Ben_11 (v29645) 🛛 🗮 Menu                                                                                                    |
| Editar Validar Submeter Imprimir Eliminar Sair                                                                                                    | <b>C 0</b>                                                                                                    |
| Tipo de documento: M21 - Medida Excecional e Temporária (M21COVID2F) Tipo: Normal (NOR) N.º do documento: 5011 Versão: 5<br>Nome: Teste Reap Ben_11 NIFAP: NIF/NIPC:<br>Estado: Inicial (1) Validado em (N/A) Submetido em (N/A)                                                                                                    | Utilizador titular: TESTE REAP BEN_11 (v20645)<br>Criado em 2021-05-29 01:21:13 Por TESTE REAP BEN_11 (v29643)<br>Última ateração em 2021-05-29 01:21:13 Por TESTE REAP BEN_11 (v29645) |
| Rosso Declaração Termo de aceitação Erros/Avisos<br>Erros e avisos gerados durante a validação do documento                                                                                                    |                                                                                                    |
| Não existem erros ou avisos para este documento. Os erros e avisos podem ser gerados quando o documento é validado.                                                                                                    | ×                                                                                                    |
|                                                                                                    |                                                                                                    |

Figura 16 – Separador Erros/Avisos

Neste separador serão mostrados todos os erros e alertas de validação da candidatura:

- Erros Impeditivos impedem a submissão da candidatura;
- Alertas mensagens de informação/avisos, não impedem a submissão da candidatura.

Campos da página:

| Simbolo     | <ul> <li>Alertas, não impede a submissão da candidatura</li> <li>Erro impeditivo à submissão da candidatura</li> </ul> |
|-------------|----------------------------------------------------------------------------------------------------|
| Origem      | Separador onde se encontra o erro a corrigir ou ao qual o alerta diz respeito                                          |
| Codigo      | Código interno do erro ou do alerta                                                                                    |
| Descrição   | Do código                                                                                                    |
| Complemento | Mensagem de erro completa                                                                                              |

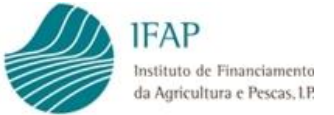

#### 1.2. Submissão da Candidatura

Após o preenchimento de todos os campos em todos os separadores que constituem o formulário de candidatura, poderá validar a mesma.

Para tal basta clicar no botão "Validar" do topo da página (imagem infra). Este botão apenas está disponível depois de clicar em "Guardar", caso tenha algum separador em modo de edição.

|  | Editar | Validar | Submeter | Imprimir | Eliminar | Sair |
|--|--------|---------|----------|----------|----------|------|
|--|--------|---------|----------|----------|----------|------|

Caso a candidatura possua erros de validação, será mostrada a mensagem "Candidatura com Erros", apresentando os erros e os alertas, caso se aplique, podendo esses erros ser consultados no Separador Erros/Avisos (Figura 17)

| Candid                                       | atura com erros! (Erro 1)                                                      |                                                     |                                                                   |                                                                                                    |                                                                                                    | ×                                                     |
|----------------------------------------------|--------------------------------------------------------------------------------|-----------------------------------------------------|-------------------------------------------------------------------|----------------------------------------------------------------------------------------------------|----------------------------------------------------------------------------------------------------|-------------------------------------------------------|
| Medida                                       | Excecional e Ten                                                               | nporária (2ª                                        | ' Fase)                                                           |                                                                                                    | L Teste Reap Ben_11 (v29645)                                                                                                 | 🗐 Menu                                                |
| Editar                                       | Validar Submeter                                                               | Imprimir Eli                                        | minar Sair                                                        |                                                                                                    |                                                                                                    | 2 0                                                   |
| Tipo de docu<br>Nome: Teste<br>Estado: Inici | imento: M21 - Medida Exce<br>Reap Ben_11 NIFAP:<br>al (1) Validado em 2021-05- | cional e Tempora<br>NIF/NIPC: !<br>29 11:26:12 Subm | iria (M21COVID2F) Tipo: Normal (NOR) N.º do doc<br>ecido em (N/A) | rumento; <b>5011</b> Versão, 6<br>C<br>Última alte                                                                                                    | Utilizador titular: TESTE REAP<br>riado em 2021-05-29 10:27:43 Por TESTE REAP<br>ração em 2021-05-29 11:26:12 Por TESTE REAP | BEN_11 (v29645)<br>BEN_11 (v29645)<br>BEN_11 (v29645) |
| Rosto<br>Erros e                             | e avisos gerado                                                                | s durante                                           | <sup>/Avisos</sup><br>a validação do documento                    |                                                                                                    |                                                                                                    |                                                       |
|                                              | Origem                                                                         | Código                                              | Descrição                                                         | Complemento                                                                                                    | Regra                                                                                                    |                                                       |
| <b>A</b>                                     | Declaração                                                                     | 11                                                  | Declaração                                                        | Será efecuada a confirmação da certificação PME junto da Agência para a Competitividade<br>Inovação (IAPME), I.P.), confirme se a mesma se encontra válida evitando assim a exclusão<br>candidatura. | ła                                                                                                    |                                                       |
| 8                                            | Rosto                                                                          | 2                                                   | Sem dados                                                         | Sem dados para o Setor de produção de vinho certificado.                                                                                                    |                                                                                                    |                                                       |
|                                              |                                                                                |                                                     |                                                                   |                                                                                                    |                                                                                                    |                                                       |

Figura 17 – Erros e alertas do separador Erros/Avisos

Na linha do erro, ao clicar sobre o texto inscrito na coluna "origem", será encaminhado para o separador respetivo. Aí deve fazer "Editar" e retificar ou preencher a informação, e clicar em "Guardar".

Deve voltar a efetuar a ação de "Validar" e, se o formulário não tiver erros, será dada mensagem a indicar que o documento foi validado com sucesso, ou como ilustrado na Figura abaixo que a candidatura foi validada com sucesso mas no entanto existem alertas para os quais deve estar atento:

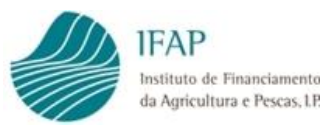

| 🛕 0 de                             | ocumento foi validado com suce                                                                                                    | sso. No entanto | existem alguns avisos/alertas que deve verificar antes d | te submeter o documento.                                                                                                    |                              | ×      |  |
|------------------------------------|----------------------------------------------------------------------------------------------------|-----------------|----------------------------------------------------------|----------------------------------------------------------------------------------------------------|------------------------------|--------|--|
| Medic                              | la Excecional e Temp                                                                                                    | orária (2ª      | Fase)                                                    |                                                                                                    | L Teste Reap Ben_11 (v29645) | 🗮 Menu |  |
| Editar                             | Validar Submeter In                                                                                                    | iprimir Elir    | ninar Sair                                               |                                                                                                    |                              | 2 0    |  |
| Tipo de d<br>Nome: Te<br>Estado: V | ipo de documento: M21 - Medida Excecional e Temporária (M21COVID2F) Tipo: Normal (NOR) N.º do documento: 5011 Versão: 6<br>ipo de socumento: 5011 Versão: 6<br>ipo de socumento: 5011 Versão: 6<br>Oriado em 2021-05-29 13:14:17 Submetido em (N/A)<br>Última alteração em 2021-05-29 13:14:17 Submetido em (N/A) |                 |                                                          |                                                                                                    |                              |        |  |
| Rosto                              | Declaração Termo de acei                                                                                                    | ação Erros/     | Avisos                                                   |                                                                                                    |                              |        |  |
| LIIUS                              | Erros e avisos gerados durante a validação do documento                                                                                                    |                 |                                                          |                                                                                                    |                              |        |  |
|                                    | Origem                                                                                                    | Código          | Descrição                                                | Complemento                                                                                                    | Regra                        |        |  |
|                                    | Declaração                                                                                                    | 11              | Declaração                                               | Será efetuada a confirmação da certificação PME junto da Agência para a Competitividade e<br>Inovação (IAPMEI, I.P.), confirme se a mesma se encontra válida evitando assim a exclusão da<br>candidatura. |                              |        |  |

Figura 18 – validação de candidatura com sucesso com alertas

Nesta fase será disponibilizado o botão "Submeter", o qual deve ser clicado para desencadear a submissão da candidatura (Figura 18 )

É mostrada a mensagem da caixa infra para que confirme a intenção de submissão da candidatura (Figura 19)

| iD      | igital (Submeter Documento) - Perfil 1 - Microsoft Edge —                                                                           |         | ×  |
|---------|----------------------------------------------------------------------------------------------------|---------|----|
| Ô       | https://tstaplj4.ifap.pt/iDigital.controloAnexos/documento/submeter.xhtml?sessao=-                                                  | 67625   |    |
| S       | ubmeter Documento                                                                                                    |         | ×  |
|         | Por favor confirme que pretende submeter o documento M21COVID2F com n.º 5011 e versão 6 do beneficiário TESTE REAP BEN_11 com NIFAP | )       |    |
|         |                                                                                                    |         |    |
|         |                                                                                                    |         |    |
|         |                                                                                                    |         |    |
|         |                                                                                                    |         |    |
|         |                                                                                                    |         |    |
| iDigita | Lancelar Cancelar S                                                                                                    | iubmete | er |

Figura 19 – Confirmação da Submissão da candidatura

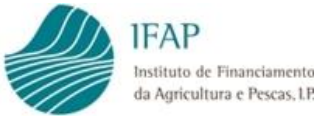

O prazo de submissão entre clicar no botão "Validar" e no botão "Submeter" é de um minuto. Sempre que este período seja ultrapassado é mostrado o erro abaixo. Basta que clique no botão "Cancelar", valide novamente a candidatura e que clique no botão "Submeter" novamente.

| 🐣 iDi    | gital (Submeter Documento) - Perfil 1 - Microsoft Edge —                                                                                                    |                | ×  |
|----------|----------------------------------------------------------------------------------------------------|----------------|----|
| Ô        | https:// <b>tstaplj4.ifap.pt</b> /iDigital.controloAnexos/documento/submeter.xhtml                                                                                                    |                |    |
| 8        | ORA-20005: O documento M21COVID2F-5011-6 não pode ser submetido. O documento de validado até 1 minutos antes de ser submetido. ORA-06512: na "CAN.CANPK002_09", linha ORA-06512: na linha 1 | ve ser<br>2111 | ×  |
|          | beneficiário TESTE REAP BEN_11 com NIFAP3.                                                                                                    |                |    |
|          |                                                                                                    |                |    |
|          |                                                                                                    |                |    |
|          |                                                                                                    |                |    |
|          |                                                                                                    |                |    |
|          |                                                                                                    |                |    |
|          |                                                                                                    |                |    |
|          |                                                                                                    |                |    |
|          |                                                                                                    |                |    |
|          |                                                                                                    |                |    |
| iDigital | Cancelar                                                                                                    | Submet         | er |

Figura 20 – Prazo de submissão expirado

A candidatura encontra-se agora submetida e apenas terá de clicar em "Fechar" na mensagem da caixa da Figura 21.

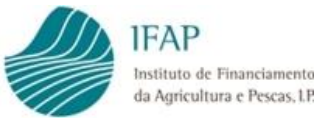

| 💣 iDigital (Submeter Documento) - Perfil 1 - Microsoft Edge 🛛 🚽 🗖                                                                                                    | ×     |
|----------------------------------------------------------------------------------------------------|-------|
| https://tstaplj4.ifap.pt/iDigital.controloAnexos/documento/submeter.xhtml                                                                                                    |       |
| Submeter Documento                                                                                                    | ×     |
| Documento submetido com sucesso!<br>O documento M21COVID2F com n.º 5011 e versão 6 do beneficiário TESTE REAP BEN_11 com NIFAP<br>foi submetido com sucesso.<br>Fechar esta janela |       |
|                                                                                                    |       |
|                                                                                                    |       |
|                                                                                                    | 7     |
| iDigital@T (v7.11.10 release 20201202.0948) [073-2]                                                                                                    | echar |

Figura 21 – Candidatura submetida – botão Fechar

Não são aceites formulários em papel, preenchidos e/ou assinados manualmente. Formulários desmaterializados, ainda que podendo ser impressos, não devem ser enviados para o IFAP.

# 1.3. Pesquisar, Consultar, Substituir, Eliminar e Arquivar candidatura criada

Uma candidatura já criada pode ser pesquisada, consultada, substituida, eliminada ou arquivada, para tal basta que na página de entrada seja efetuada a consulta da candidatura onde se pretende atuar (Figura 22)

No campo "Estado do Documento" pode ser restringida a pesquisa ao critério pretendido, para tal basta clicar em cima desse critério e clicar no botão "Procurar".

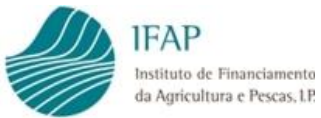

|                                                               |                                                                                       |                                                                                                    |                                                                                                    |                               |                             |                             |                                                           |                                                         |                           |                                                                                                    | PORTUGUI                           | A ACR<br>ESA MAR                                 |
|---------------------------------------------------------------|---------------------------------------------------------------------------------------|----------------------------------------------------------------------------------------------------|----------------------------------------------------------------------------------------------------|-------------------------------|-----------------------------|-----------------------------|-----------------------------------------------------------|---------------------------------------------------------|---------------------------|----------------------------------------------------------------------------------------------------|------------------------------------|--------------------------------------------------|
| dida Ex                                                       |                                                                                       | Tempo                                                                                                    |                                                                                                    | e)                            |                             |                             |                                                           |                                                         |                           | 1 Teste                                                                                                    | Reap Ben_11 (v29645)               | ≣ Menu                                           |
| 1edida                                                        | a Excecior                                                                            | nal e Te                                                                                                    | emporária                                                                                                    | (2ª Fas                       | e)                          |                             |                                                           |                                                         |                           |                                                                                                    |                                    |                                                  |
| Instruçõe:<br>apresentad                                      | s: Para atualizar o<br>da). Para consulta                                             | o seu docum<br>ar o seu docu                                                                                                    | ento deve premir o<br>umento deve escolh                                                                              | botão "Proc<br>ner o critério | urar" (apen<br>da sua pesqu | as a última<br>iisa (última | versão), surgindo i<br>versão ou todas as                 | numa tabela abaixo o resu<br>s versões) e premir em "Pr | Itado. Segu<br>ocurar". C | idamente deve premir o botão "Substituir" (o qual surgirá no lado direito<br>Js resultados surgirão numa tabela mais abaixo. | da linha que lhe é                 | ×                                                |
|                                                               | NIFAP                                                                                 |                                                                                                    | + Criar                                                                                                    |                               |                             |                             |                                                           |                                                         |                           |                                                                                                    |                                    |                                                  |
|                                                               | NIF/NIPC                                                                              |                                                                                                    |                                                                                                    |                               |                             |                             |                                                           |                                                         |                           |                                                                                                    |                                    |                                                  |
| Estado de                                                     | o Documento                                                                           | Todos                                                                                                    |                                                                                                    | ¢.                            |                             |                             |                                                           |                                                         |                           |                                                                                                    |                                    |                                                  |
| Estado de                                                     | o Documento<br>o Documento<br>Utilizador                                              | Todos<br>Todos<br>Eliminado A<br>Eliminado<br>Inicial<br>Válido                                                                                                    | dministrativamente                                                                                                    | ¢                             |                             |                             |                                                           |                                                         |                           |                                                                                                    |                                    |                                                  |
| Estado de<br>N.º de<br>Q. Procurar                            | o Documento<br>o Documento<br>Utilizador<br>r Comunica                                | Todos<br>Eliminado A<br>Eliminado Inicial<br>Válido<br>Submetido<br>Desistiu da o<br>Candidatura<br>Candidatura                                                                                                    | idministrativamente<br>candidatura<br>1 reprovada<br>1 aprovada                                                       | •                             |                             |                             |                                                           |                                                         |                           |                                                                                                    | Manual                             | do Utilizador                                    |
| Estado de<br>N.º de                                           | o Documento<br>o Documento<br>Utilizador<br>r Comunica<br>N.º do Doc.                 | Todos<br>Todos<br>Eliminado A<br>Eliminado<br>Inicial<br>Válido<br>Submetido<br>Desistiu da<br>Candidatura<br>Candidatura<br>Versão                                                                                                    | idministrativamente<br>candidatura<br>s reprovada<br>s aprovada<br>Tipo                                               | *<br>NIFAP                    | NIF                         | Nome                        | Estado                                                    | Data de Submissão                                       | Desm.                     | Unidade Orgânica                                                                                                    | Manual                             | do Utilizador                                    |
| Estado de<br>N.º de<br>Q. Procurar                            | o Documento<br>o Documento<br>Utilizador<br>r Comunica<br>N.º do Doc.<br>5011         | Todos<br>Todos<br>Eliminado A<br>Eliminado<br>Inicial<br>Válido<br>Submetido<br>Desistiu da d<br>Candidatura<br>Candidatura<br>Candi | idministrativamente<br>candidatura<br>a reprovada<br>a aprovada<br>Tipo<br>(NOR) Normal                               | ¢)<br>NIFAP                   | NIF                         | Nome                        | Estado<br>(1) Inicial                                     | Data de Submissão                                       | Desm.                     | Unidade Orgânica<br>(BEN_00) BENEFICIÁRIOS IFAP                                                                              | Manual d<br>Substituir             | do Utilizado<br>Arquiva                          |
| Estado de<br>N.º de<br>Q. Procurar                            | o Documento<br>o Documento<br>Utilizador<br>r Comunica<br>N.º do Doc.<br>5011<br>5011 | Todos<br>Todos<br>Eliminado A<br>Eliminado Inicial<br>Válido<br>Submetido<br>Desistiu da (<br>Candidatura<br>Candidatura<br>Candidatura<br><b>Versão</b><br>6<br>5                                                                                                    | dministrativamente<br>candidatura<br>s reprovada<br>s aprovada<br>Tipo<br>(NOR) Normal<br>(NOR) Normal                | ¢<br>NIFAP                    | NIF                         | Nome                        | Estado<br>(1) Inicial<br>(-1) Eliminado                   | Data de Submissão                                       | Desm.                     | Unidade Orgânica<br>(BEN_00) BENEFICIÁRIOS IFAP<br>(BEN_00) BENEFICIÁRIOS IFAP                                               | Manual<br>Substituir<br>Substituir | do Utilizado<br>Arquiva<br>Arquiva               |
| Estado de<br>N.º de<br>Q. Procurar<br>P. X.<br>P. X.<br>P. X. | o Documento<br>o Documento<br>Utilizador<br>r Comunica<br>N.º do Doc.<br>5011<br>5011 | Todos<br>Todos<br>Eliminado A<br>Eliminado A<br>Eliminado A<br>Inicial<br>Válido<br>Submetido<br>Desistiu da (<br>Candidatura<br>Candidatura<br>Can | dministrativamente<br>candidatura<br>i reprovada<br>a provada<br>Tipo<br>(NOR) Normal<br>(NOR) Normal<br>(NOR) Normal | ÷<br>NIFAP                    | NIF                         | Nome                        | Estado<br>(1) Inicial<br>(-1) Eliminado<br>(-1) Eliminado | Data de Submissão                                       | Desm.                     | Unidade Orgánica<br>(BEN_00) BENEFICIÁRIOS IFAP<br>(BEN_00) BENEFICIÁRIOS IFAP<br>(BEN_00) BENEFICIÁRIOS IFAP                | Manual<br>Substituir<br>Substituir | do Utilizado<br>Arquivar<br>Arquivar<br>Arquivar |

Figura 22 – Pagina de Entrada

Irão surgir na página todas as candidaturas que cumpram o critério selecionado.

#### Botões da página:

| Substituir                                                                                                    | Botão que permite a substituição de uma candidatura já submetida para<br>que seja efetuada qualquer alteração/correção                                                                                                    |
|----------------------------------------------------------------------------------------------------|----------------------------------------------------------------------------------------------------|
| ×                                                                                                    | Botão que permite a eliminação de uma candidatura que não se encontre<br>submetida, a versão da candidatura passa para o Estado -1 Eliminado<br>(como mostrado na figura 22).                                                |
| Arquivar                                                                                                    | Botão que permite arquivar uma candidatura no estado "-1 Eliminado",<br>quando arquivada a candidatura só irá aparecer na lista caso esse seja o<br>critério selecionado no botão das comunicações (detalhe linha de abaixo) |
| Comunicações não arquivadas 🕈<br>Comunicações não arquivadas<br>Comunicações arquivadas<br>Todas as Comunicações o | Botão para seleção de um critério de pesquisa, apenas surgem na lista as<br>candidaturas que cumpram o critério selecionado                                                                                                  |

Ainda no que se refer à "Substituição" de uma candidatura já submetida, por terem sido detetados erros no preenchimento, deverá:

Selecionar da lista que surge na página de entrada, após uma pesquisa, a versão da candidatura que se encontra no estado "Submetido", e clicar no botão "Substituir", que se encontra no final da linha;

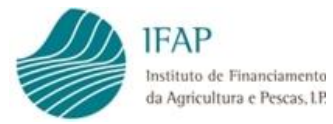

- Será gerada nova versão do mesmo formulário, apresentando-se pré-preenchida com a informação anteriormente recolhida, em modo de edição no separador "Rosto", como indicado no ponto 1.1.1 – Separador Rosto, deste Manual;
- Deverá ser retificada a informação pretendida, clicar "Guardar", carecendo de serem efetuadas as ações descritas no ponto 1.2 – Submissão da Candidatura, deste Manual, para efetuar novamente a submissão do formulário de candidatura.

## IV. Disposições Finais

Em termos de enquadramento jurídico, em todas as disposições de critérios de elegibilidade e demais condições, aplicam-se as condições previstas nos diplomas legais citados no ponto I – Enquadramento, deste manual, sendo que, em termos de direito, qualquer omissão ou contradição do presente manual para com os diplomas citados, deverá ser considerado como erro, não tendo carácter vinculativo.

#### FICHA TÉCNICA

Título «MEDIDA EXCECIONAL E TEMPORÁRIA - Aves, Leite de Pequenos Ruminantes, Carne Suíno e Vinho Certificado - 2ª FASE» «Versão 1»

> Autor/Editor INSTITUTO DE FINANCIAMENTO DA AGRICULTURA E PESCAS, I.P. Rua Castilho, n.º 45-51 1049-002 Lisboa Tel. 21 384 60 00 Fax: 21 384 61 70 Email: ifap@ifap.pt \* Website: www.ifap.pt

> > **Conceção técnica** «Departamento de Apoios de Mercado» «Unidade de Ajudas Especificas»

> > > Data de edição «29/05/2021»